石川県小松市立串小学校 谷口一登

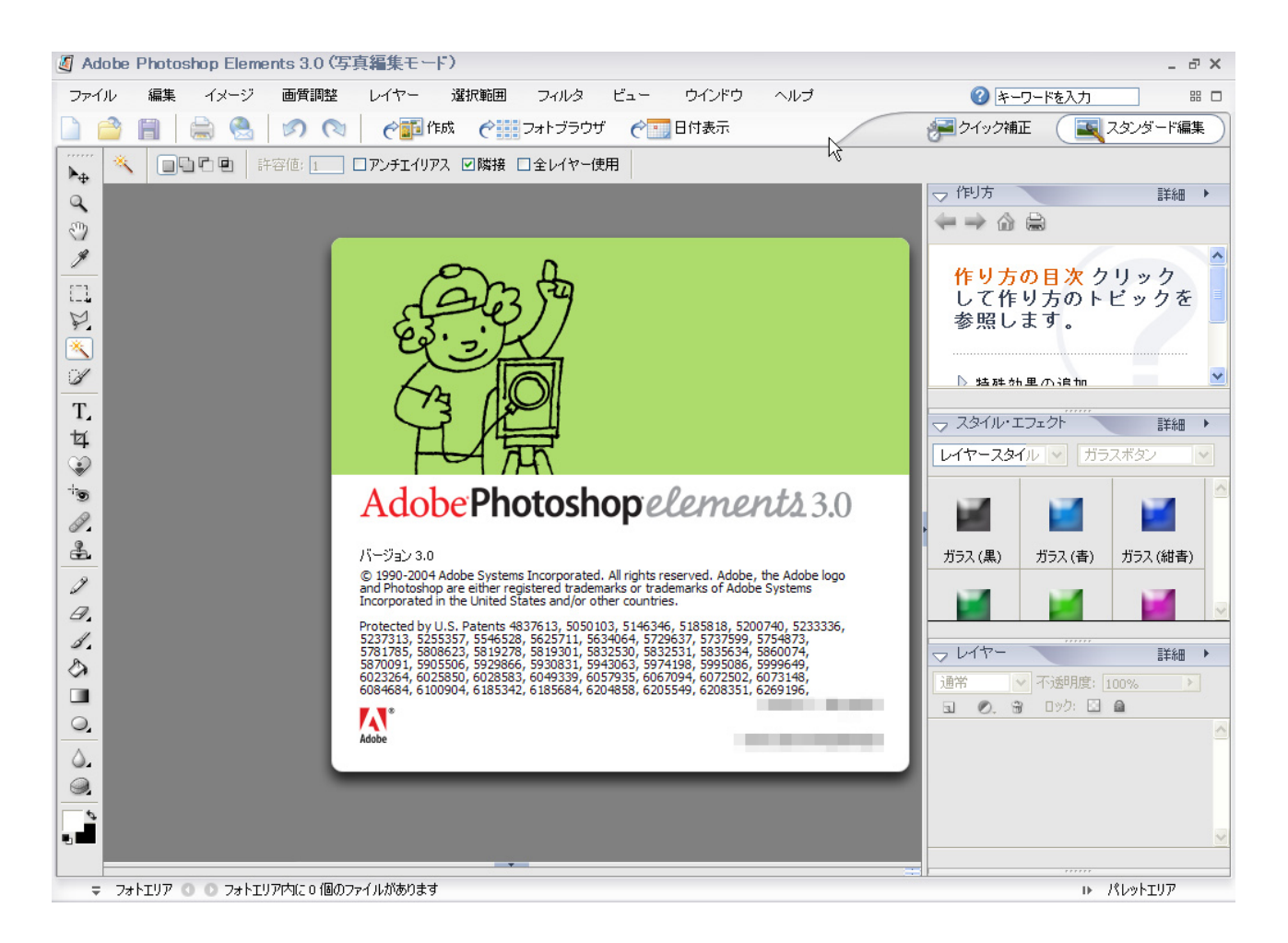

フォトショップエレメンツとは、

デジカメやスキャナで取りこんだ画像を整理したり、加工するソフトです。 入門編では、次のような画像の加工をしてみましょう。

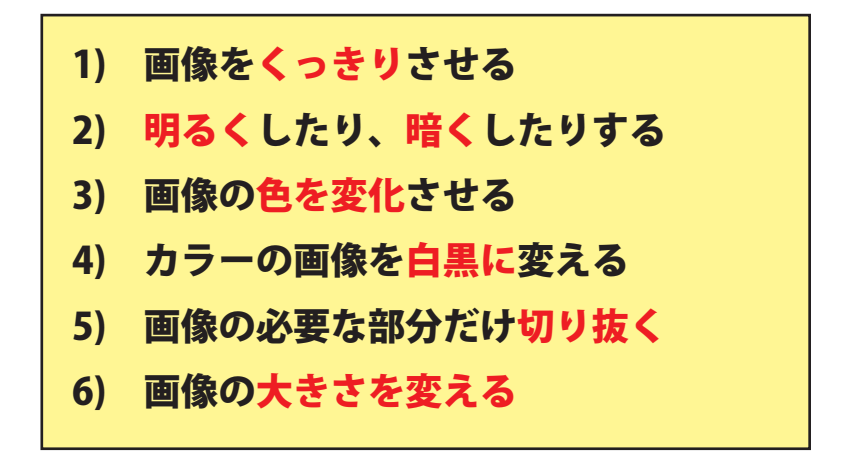

- まず,同じ画像を使って,簡単にイメージしてみましょう。
- ※) もとの画像
- 1) 画像をくっきりさせる

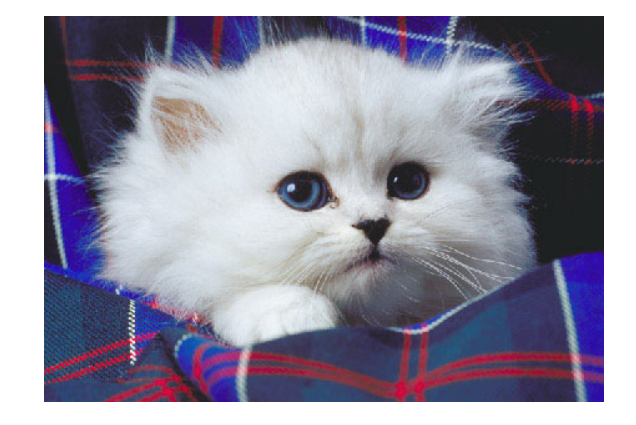

2)明るく,暗く

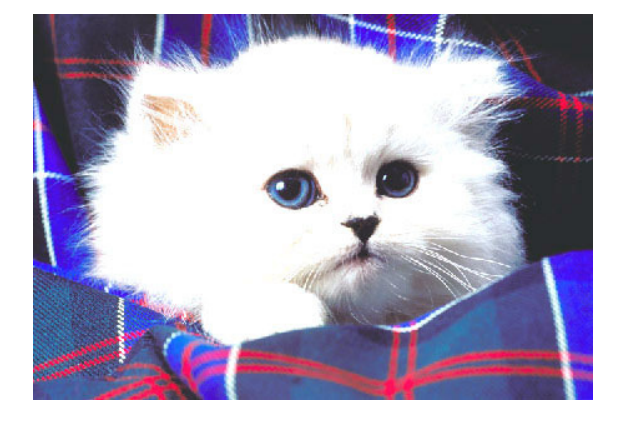

3) 色を変化させる

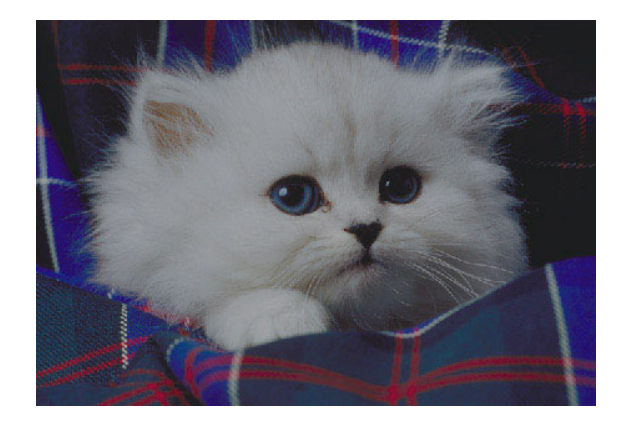

4) 白黒に変える

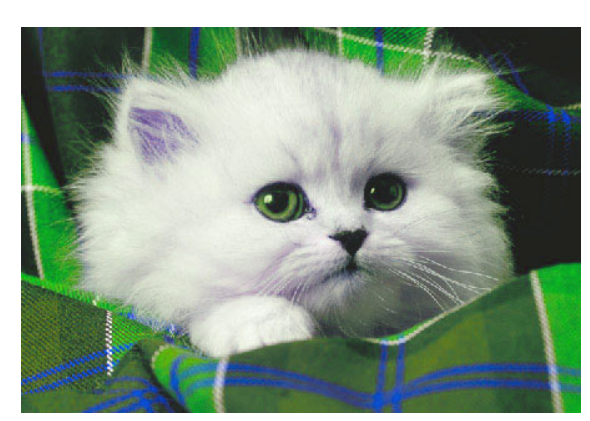

5)切りぬく

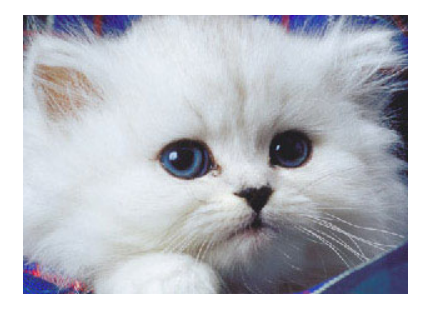

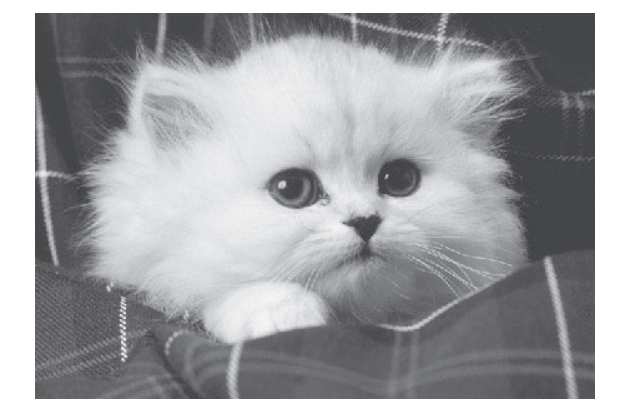

6) 大きさを変える

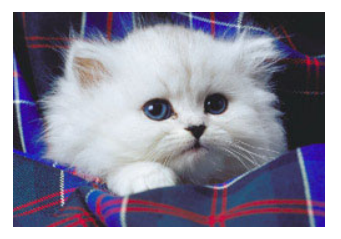

さて, イメージできましたか?

0)フォトショップエレメンツで、画像を開く

★フォトショップエレメンツを起動しましょう!

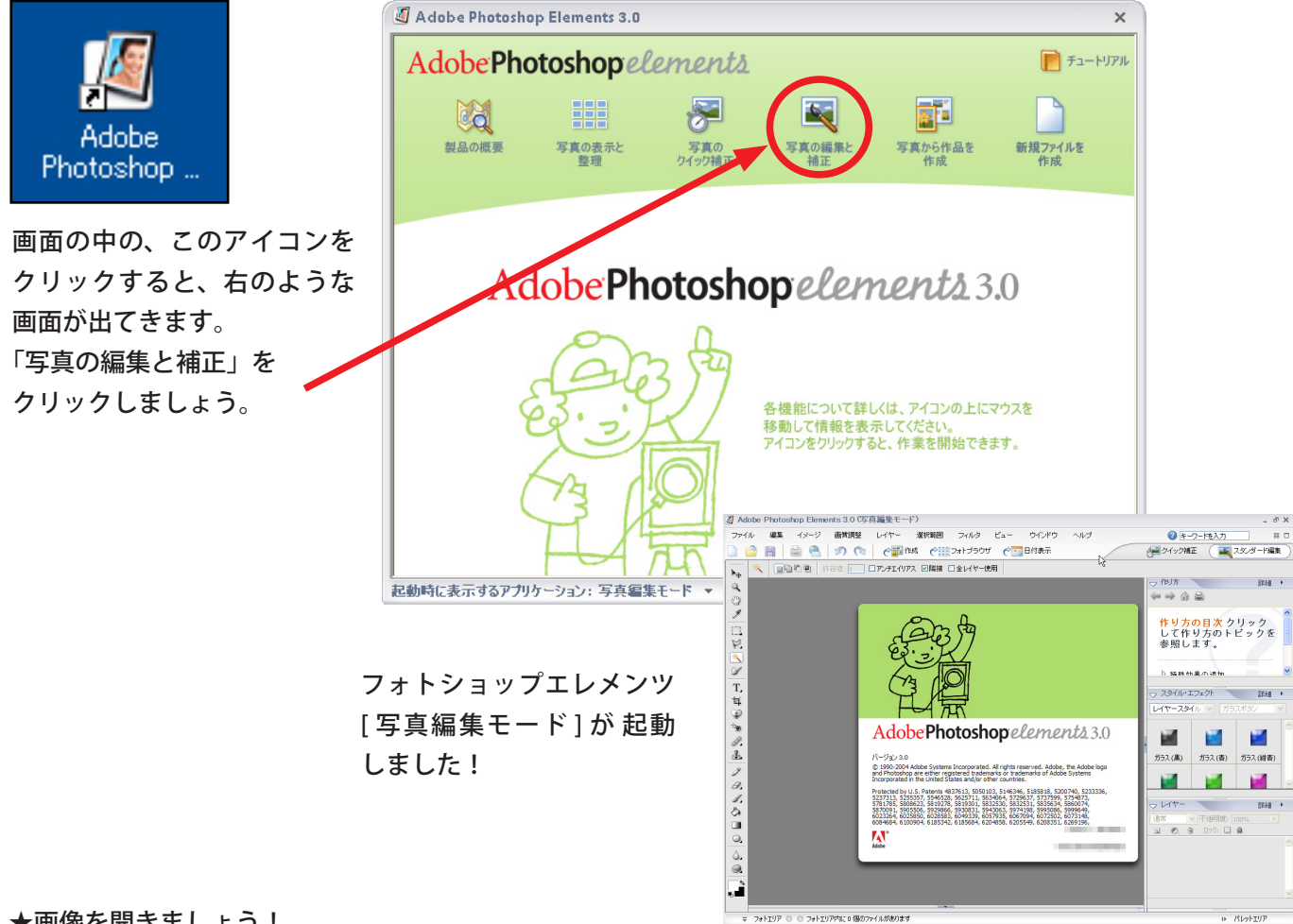

#### ★画像を開きましょう!

| ファイル           | 編集              | イメー           | -ジ      |         |   |
|----------------|-----------------|---------------|---------|---------|---|
| 新規( <u>N</u> ) |                 |               |         |         | • |
| 開(( <u>O</u> ) |                 |               | (       | Ctrl+O  |   |
| フォルダをき         | 参照( <u>B)</u>   | N S           | Shift+0 | Otrl+O  |   |
| 指定形式           | で開く( <u>A</u> ) | NG            | Alt+0   | Otrl+O  |   |
| 最近編集<br>複製…    | したファイル          | を開く( <u>F</u> | 3)      |         | • |
| 問じる(0)         |                 |               | - 7     | Stel+W/ |   |
| MOD CO         |                 |               |         | 2011.44 |   |

### メニューバーの「ファイル」 →「フォルダを参照」を選びます。

ファイルブラウザから、 開きたい画像をクリックします。

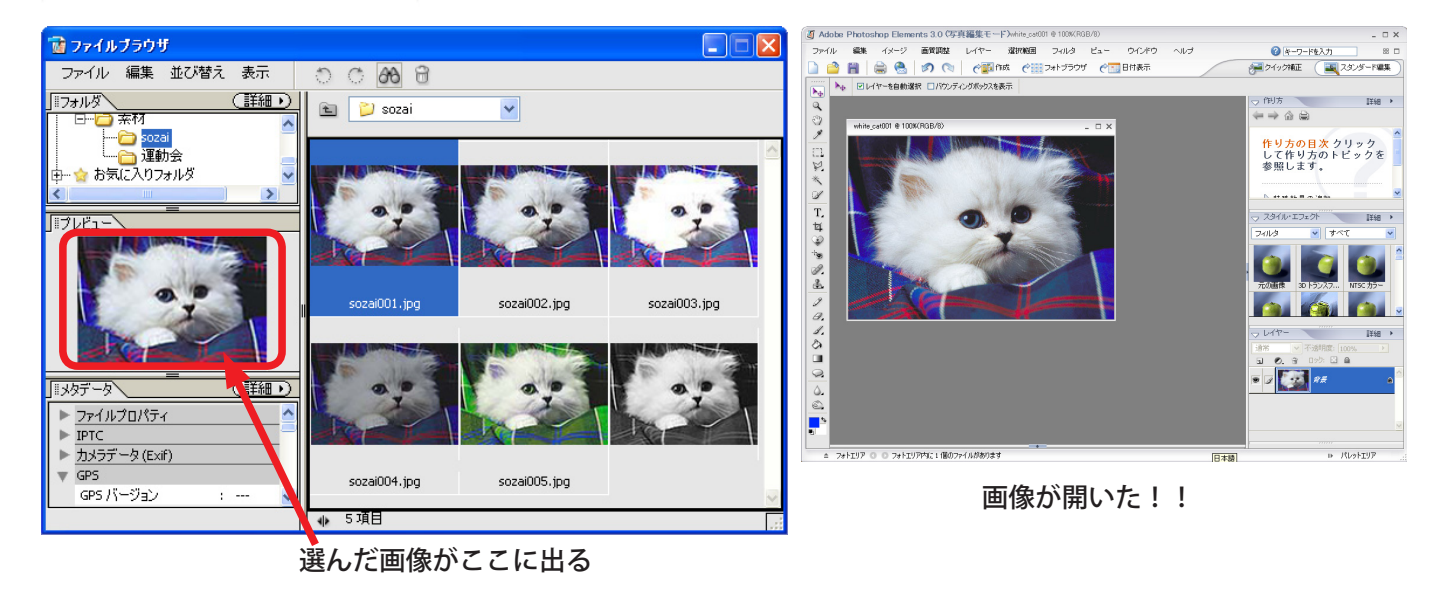

★ワンポイントアドバイス!(Windows のみ)

画像を開く時、ファイル名だけが 並んで いると、どの画像を開いてい いか分かり づらいですよね。

そんな時は、フォトショップエレメンツの [写真整理モード]を使ってみましょう! スタートアップ画面で [写真の表示と整 理]を選びます。

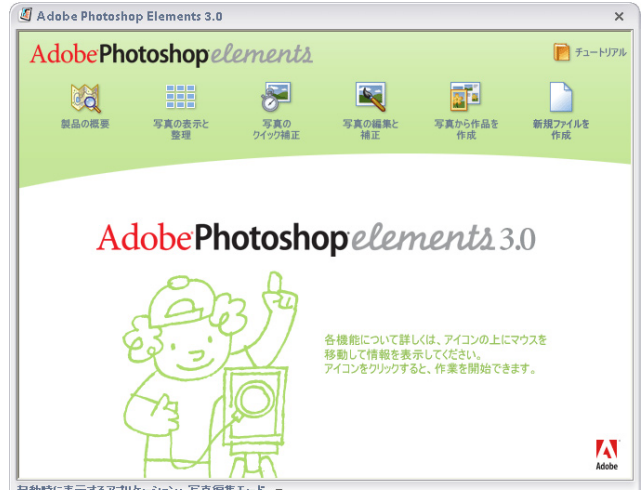

記動時に表示するアプリケ - いいい 写古症!

この画面では、写真を確認しながら、 撮影した日付や写真につけた「名札」 (キーワード)などで目的の写真を 分類したり、探したりすることがで きます。

これだと、どのファイルを選べばよ いか分かりやすいですね! ぜひ、使ってみましょう!

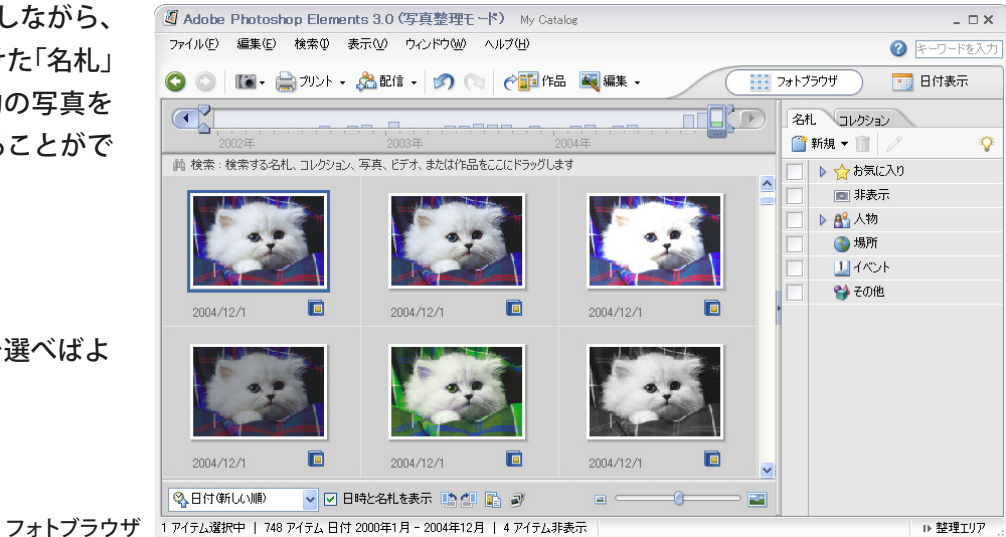

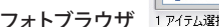

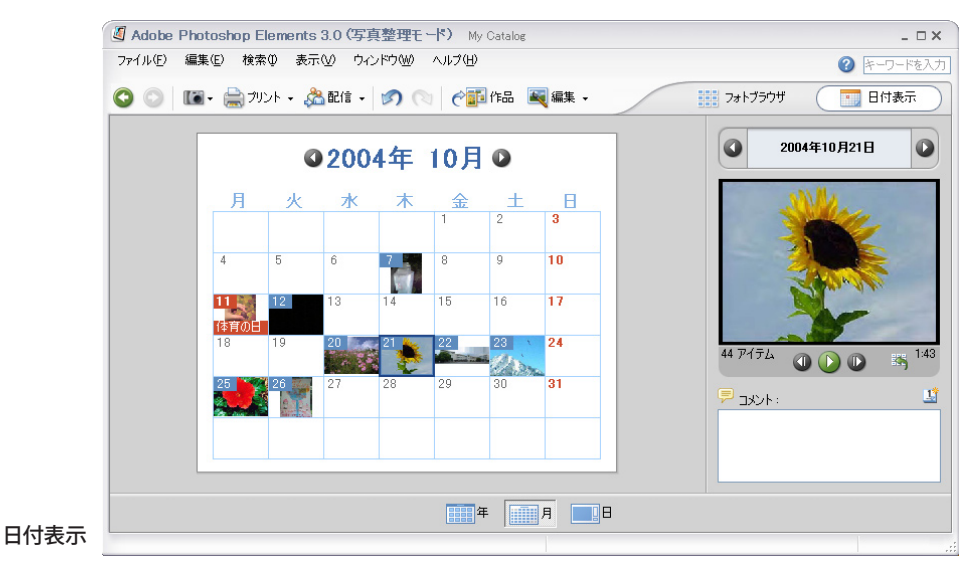

写真が見つかったら、「編集」ボタン →「スタンダード編集」をクリックします。 [写真編集モード]に自動的に切り替わり、 写真が開きます。

| 💐 編集 →                                    |
|-------------------------------------------|
| 自動補正ウィンドウ(2)                              |
| 🎏 クイック補正へ移動(Q)                            |
| 属 スタンダード編集へ移動O 📐 Ctrl+I                   |
| 外部編集ソフトPhotoshop で編集 <sup>NN</sup> Ctrl+H |
|                                           |

1) 画像をくっきりさせる
 スタイル・エフェクトパレットの中の
 「フィルタ」
 ↓
 「シャープ」
 ↓
 「シャープ」
 を選びます。

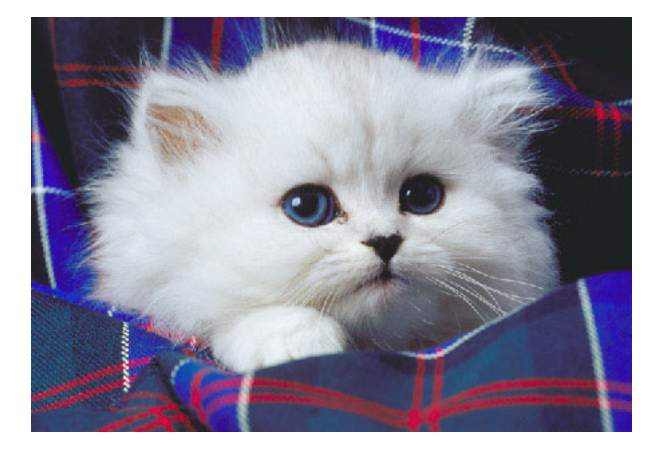

#### すると…

#### 画像がくっきりとしましたね!

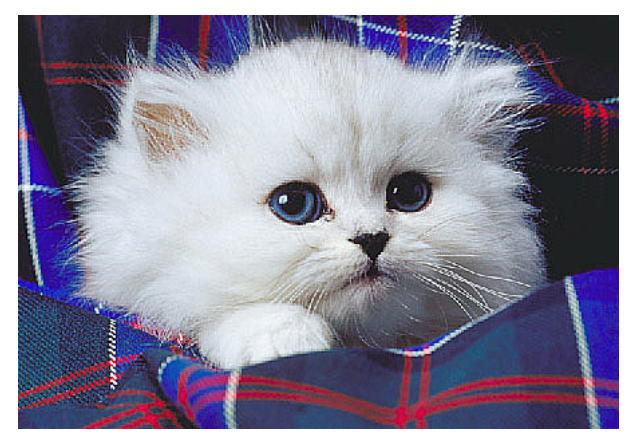

★気にいらなくて、元に戻す時は… 上のバーの「取り消し」ボタンを押します。

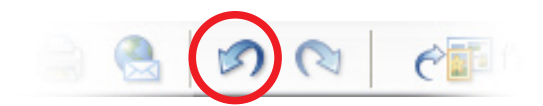

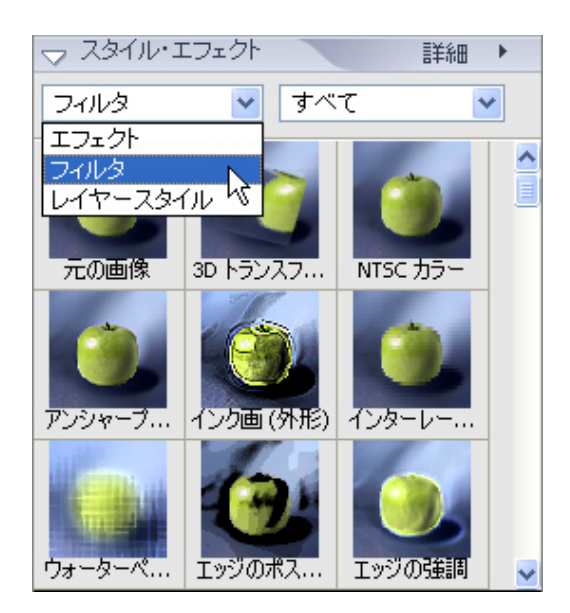

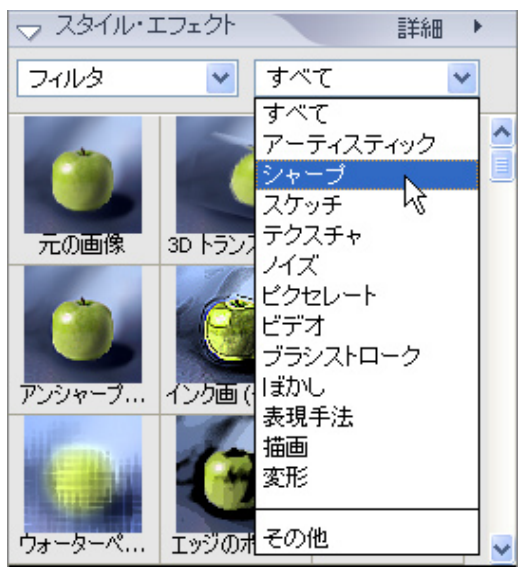

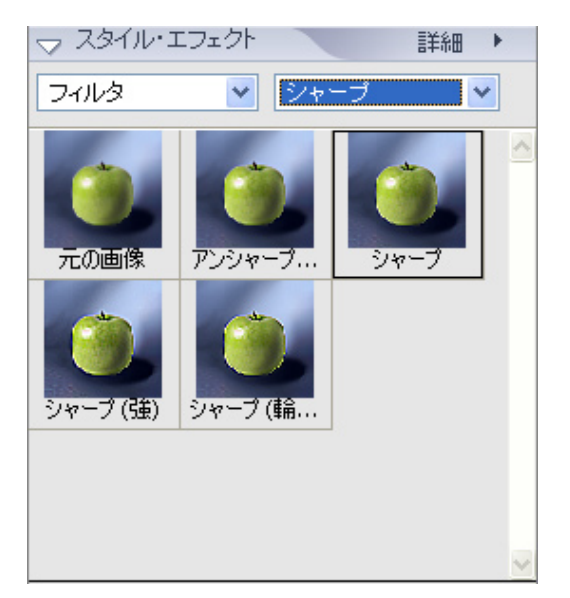

2)明るくしたり、暗くしたりする メニューバーより

「画質調整」 ↓ 「明るさ・コントラスト」 ↓ 「明るさ・コントラスト」 を選びます。

真ん中の白い三角印を左右に ドラッグすると、 画像の明るさ が変わります。

明るさ… 画像を明るくしたり、暗くしたりする コントラスト… 画像のメリハリをつける コントラストを強くすると、 明るい所はさらに明るく 暗い所はさらに暗くなります。

| 画質調整   | レイヤー           | 選択範囲          |   |                    |
|--------|----------------|---------------|---|--------------------|
| 自動スマー  | 卜補正            | Ctrl+M        |   |                    |
| 自動レベル  | 補正( <u>A</u> ) | Shift+Ctrl+L  |   |                    |
| 自動コントラ | ラスト(U) Alt     | +Shift+Ctrl+L |   |                    |
| 自動カラー  | 浦正(工)          | Shift+Ctrl+B  |   |                    |
| スマート補正 | Eを調整           | Shift+Ctrl+M  |   |                    |
| ライティング | D              |               | • | シャドウ・ハイライト(W)      |
| カラー(C) | 0.0            |               | Þ | 明るさ・コントラスト(Q)      |
|        |                |               |   | レベル補正(L)… Ctrl+L レ |

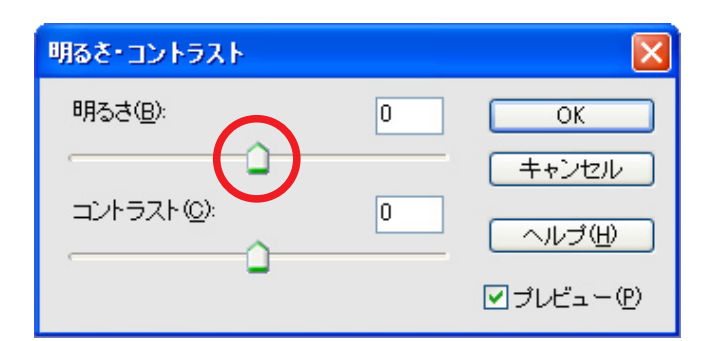

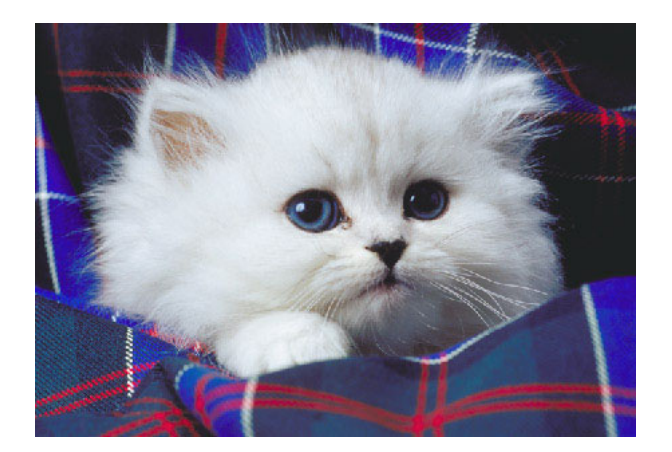

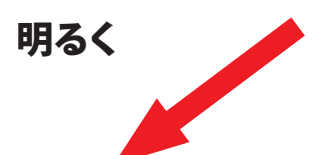

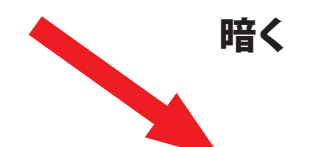

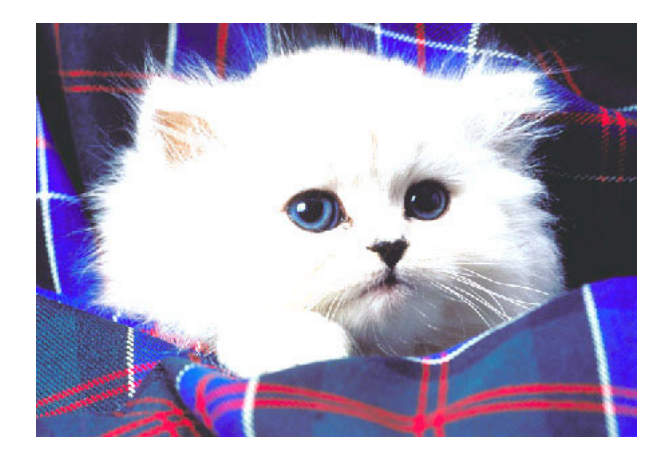

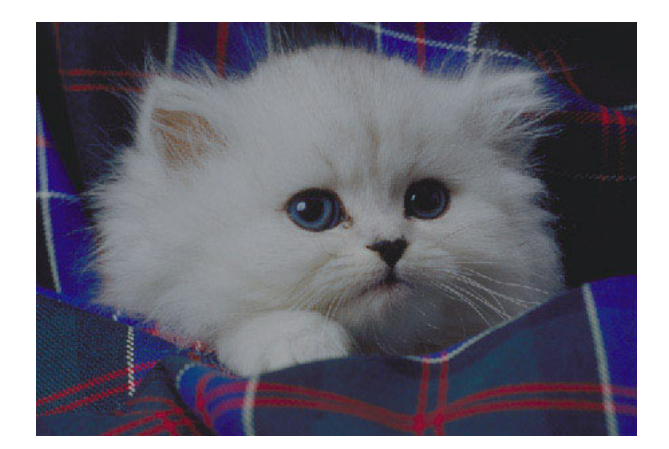

カラーバランスを補正(工)...

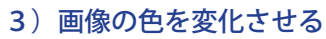

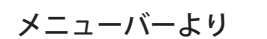

「画質調整」 ↓ 「カラー」 ↓ 「色相・彩度」

を選びます。

「色相」の白い三角印を 左右に 動かして色を変化させることが できます。

気にいったところで、「OK」を クリックします。

|                                                                                     | 巴相・お <u>度(日)</u><br>カラーを削除(型) Shift+Ctrl+U <sup>K</sup><br>色の置き換え(R)<br>カラーバリエーション( <u>N</u> ) |
|-------------------------------------------------------------------------------------|------------------------------------------------------------------------------------------------|
| 色相/彩度                                                                               |                                                                                                |
| 編集(E): マスター<br>●相(出):<br>彩度(A):<br>明度(D):<br>0<br>・ ・ ・ ・ ・ ・ ・ ・ ・ ・ ・ ・ ・ ・ ・ ・ ・ | OK<br>キャンセル<br>ヘルブ(出)<br>▲ ダ<br>● 色彩の統一 @<br>ダ<br>プレビュー (P)                                    |

Alt+Ctrl+M

Shift+Ctrl+L

Shift+Ctrl+B

Shift+Ctrl+M

٠

画質調整

自動スマート補正

自動レベル補正(<u>A</u>)

自動カラー補正①

スマート補正を調整…

ライティング①

カラー(C)

レイヤー

自動コントラスト(U) Alt+Shift+Ctrl+L

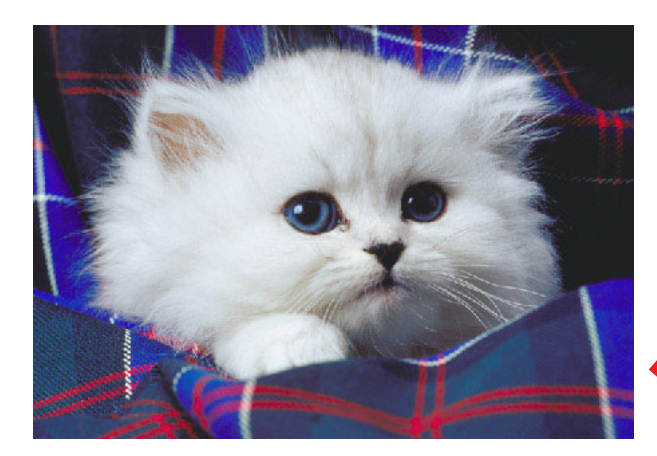

元の画像が…

緑色になった!

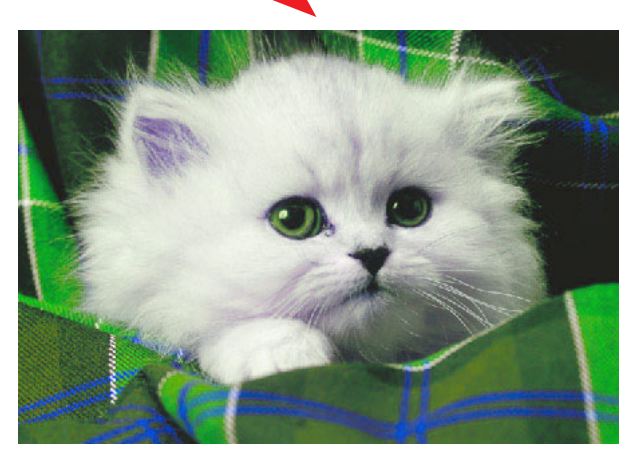

4)カラーの画像を白黒に変える
メニューバーより
「イメージ」
↓
「モード」
↓
「グレースケール」
を選びます。

| イメージ 画質調整                        |   |                                        |
|----------------------------------|---|----------------------------------------|
| 回転(E)<br>変形(A)<br>切り抜き(P)        | • |                                        |
| スキャンした与具を分割<br>サイズ変更( <u>R</u> ) | • |                                        |
| モード(M)                           | • | モノクロ 2 階調( <u>B</u> )                  |
|                                  |   | グレースケール( <u>G</u> )                    |
|                                  |   | インデックスカラー Ф 人<br>マ RGB カラー( <u>R</u> ) |
|                                  |   | 8 bit / チャンネルに変換( <u>A</u> )           |
|                                  |   | カラーテーブル(T)                             |

すると、右のような画面が出ますの で、 「OK」をクリックします。

| Adobe Photoshop Elements |
|--------------------------|
| カラー情報を破棄しますか?            |
| OK キャンセル                 |
| □再表示しない                  |

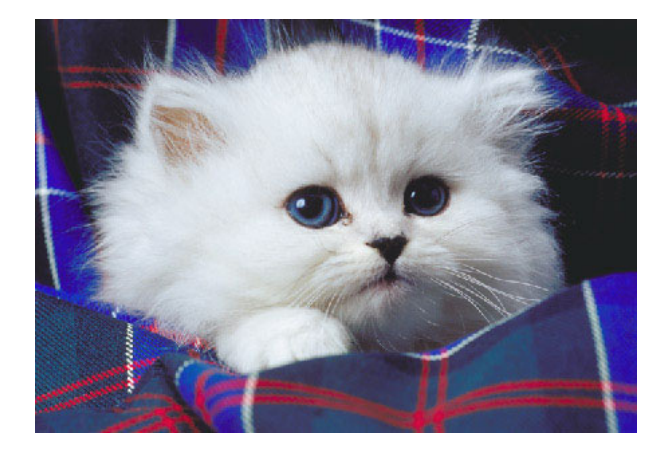

カラー写真が…

白黒になった!

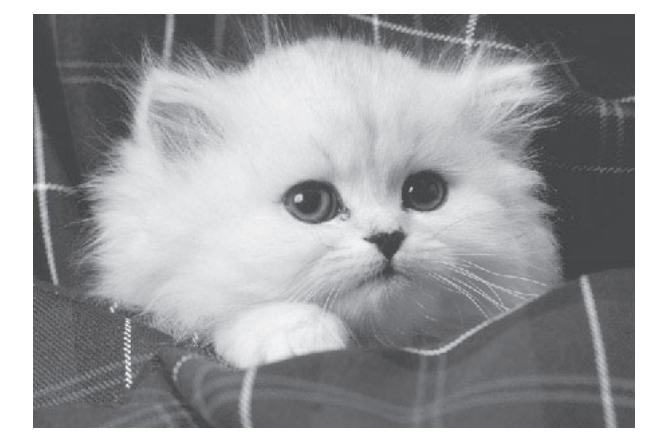

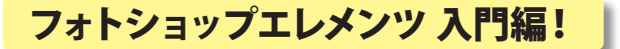

5) 画像の必要な部分だけを切りぬく(トリミング)

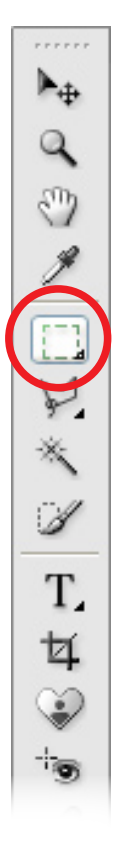

- たのメニューから、
   「選択ツール」を選びます。
- Ⅱ.切りぬきたい部分を選択します。

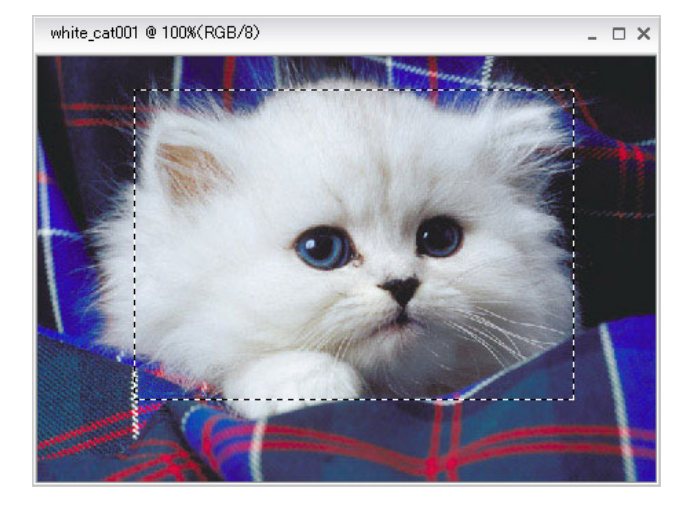

選択した部分が、点線で囲まれます。 メニューバーより 「イメージ」→「切り抜き」 を選びます。

| イメージ           | 画質調整           |
|----------------|----------------|
| 回転(E)          | •              |
| 変形( <u>A</u> ) | •              |
| 切り抜き           | ( <u>P</u> )   |
| スキャンし          | た写真を分割 😽       |
| サイズ変:          | 更( <u>R)</u> ▶ |
| €−ド( <u>Μ</u>  | )              |

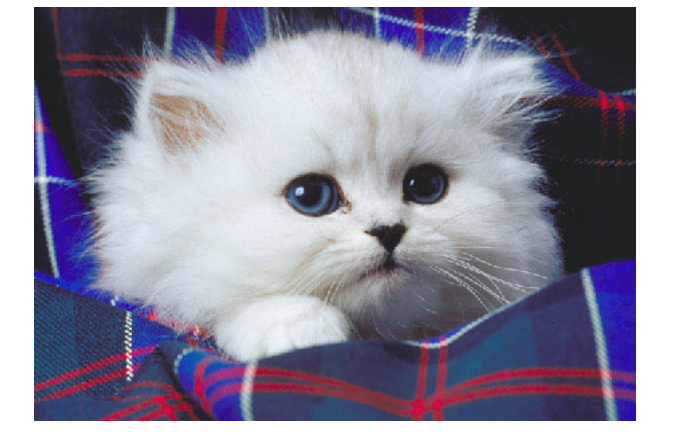

欲しい部分だけ 切りぬけた!

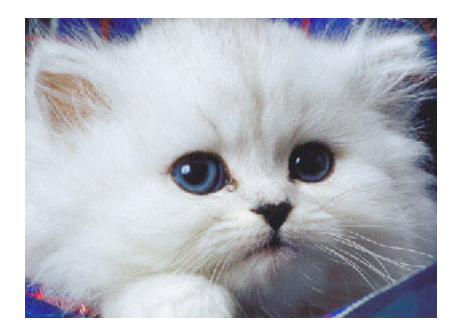

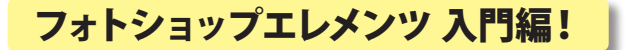

#### 6) 画像の大きさを変える

デジカメで撮った画像は,メールやインターネットで発信するには、ちょっと大きすぎます。 画像サイズを小さくしてみましょう!

「イメージ」 ↓ 「サイズ変更」 ↓ 「画像解像度」 
 イメージ
 画質調整

 回転(E)
 ・

 変形(A)
 ・

 切り抜き(P)
 、

 スキャンした写真を分割
 ・

 サイズ変更(R)
 ・

 モード(M)
 ・

 ガンバスサイズ…
 ・

 すべての領域を表示(W)
 拡大・縮小(Q)

を選択します。

「幅」を 250pixel (ピクセル) にします。 「高さ」は自動的に 入ります。

| 画像解像度                                                                                    |           |             |              |        |  |  |
|------------------------------------------------------------------------------------------|-----------|-------------|--------------|--------|--|--|
| - ビクセル数:                                                                                 | 126.0K(変更 | 毛前は 406.5K) |              | ОК     |  |  |
| 幅()):                                                                                    | 250       | pixel       | <b>~</b> ¬ @ | キャンセル  |  |  |
| 高さ(出):                                                                                   | 172       | pixel       | <b>~</b>     | ヘルプ(田) |  |  |
| ー ドキュメント                                                                                 | のサイズ:     |             |              |        |  |  |
| 幅( <u>D</u> ):                                                                           | 88.19     | mm          | <b>∼</b> ¬ 。 |        |  |  |
| 高さ( <u>G</u> ):                                                                          | 60.7      | mm          | ✓            |        |  |  |
| 解像度( <u>R</u> ):                                                                         | 72        | pixel/inch  | ~            |        |  |  |
| <ul> <li>✓ スタイルを拡大・縮小(Y)</li> <li>✓ 縦横比を固定(C)</li> <li>✓ 画像の再サンプルΦ: バイキュービック法</li> </ul> |           |             |              |        |  |  |

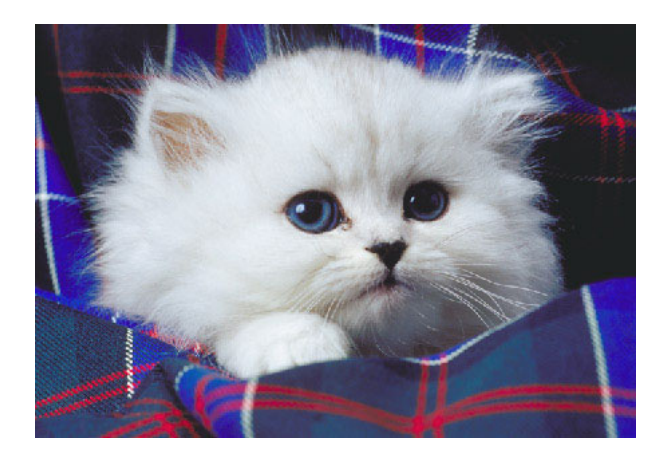

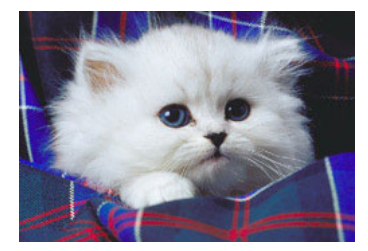

画像が小さくなった!

★加工した画像は、忘れずに保存をしておく! そうしないと、パソコンの電源を切ったら消えてしまいます。 メニューバー「ファイル」→「別名で保存」 で保存しておきましょう。